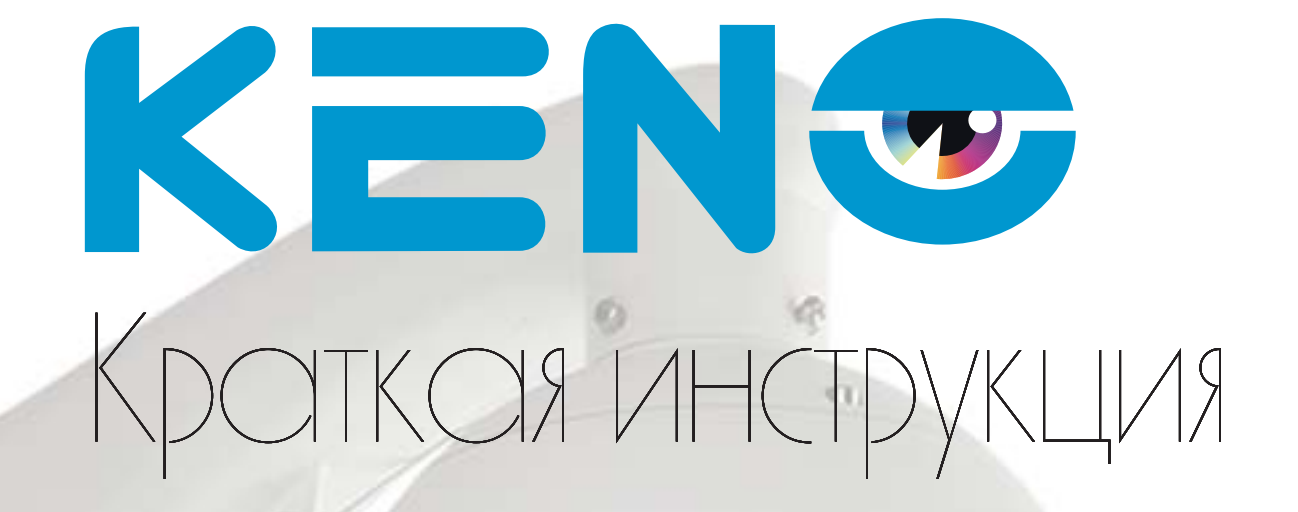

# KN-SDE200X20 KN-SDE201X20 KN-SDE201X30 KN-SDE200X10 KN-SDE205X20

KENO

8 (800) 100-21-32 www.keno-cctv.ru/ www.keno-ip.ru

# Уважаемый покупатель!

Благодарим Вас за покупку нашего устройства.

Настоящее руководство пользователя предназначено служить справочным руководством. Здесь Вы можете найти информацию о возможностях и функциях приобретенного оборудования. До установки и эксплуатации, пожалуйста, внимательно прочтите следующие меры предосторожности и предупреждения!

Важные меры предосторожности и предупреждения

# • Электробезопасность

Установка и эксплуатация должны удовлетворять Вашим местным правилам электробезопасности, внимательно относитесь к функциям внешнего питания, используйте только устройства и блоки питания, подходящие к видеокамере. Мы не несем обязательств и ответственности за любые пожары или поражения электрическим током, вызванные неправильным обращением или установкой.

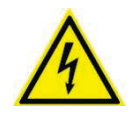

ВО ИЗБЕЖАНИЕ ПОРАЖЕНИЯ ЭЛЕКТРИЧЕСКИМ ТОКОМ НЕ ПЫТАЙТЕСЬ САМОСТОЯТЕЛЬНО ПОЧИНИТЬ НЕИСПРАВНОЕ УСТРОЙСТВО ПО ВОПРОСАМ ОБСЛУЖИВАНИЯ ОБРАТИТЕСЬ В СЛУЖБУ ПОДДЕРЖКИ

# • Транспортная безопасность

Тряска, интенсивная вибрация и брызги воды не допустимы во время транспортировки, хранения и установки.

# • Установка

Не подключайте несколько устройств к одному блоку питания во избежание перегрузки. Перед включением убедитесь, что разъем питания подключен правильно и надежно. Если устройство монтируется на стене или потолке, необходимо тщательно и надежно его закрепить

# • Требуется квалифицированный персонал

Все работы по проверке и ремонту должны выполняться квалифицированными инженерами по эксплуатации. Мы не несем ответственности за любые проблемы, вызванные несанкционированными изменениями или неудачным ремонтом.

# • Вспомогательные принадлежности

Убедитесь, что все используемые вспомогательные принадлежности рекомендованы производителем. До установки, откройте упаковку и проверьте, что все компоненты имеются в наличии. Как можно быстрее свяжитесь с Вашим продавцом, если какие-либо комплектующие отсутствуют в Вашей упаковке.

# 1. Назначение видеокамеры

Уличная **IP PTZ** видеокамера предназначена для охранного видеонаблюдения вне помещений. Исполнение видеокамеры позволяет монтировать ее на улице, без применения дополнительных гермокожухов и устройств подогрева.

# 2. Особенности видеокамеры

- Поддержка стандарта Onvif profile S
- Разрешение 2 Мегапикселя
- Вари фокальный мегапиксельный объектив с оптическим увеличением X10, X20, X30
- Активный ИК-фильтр для корректной цветопередачи
- ИК подсветка свыше 100-120м для моделей кn-sde201x30, kn-sde201x20, kn-sde205x20
- Высокая чувствительность: Цвет:0.02lux/F1.2,Ч/Б:0.005ux, 0lux ИК вкл.
- Грозозащита до 4000В
- Аналоговый видеовыход
- Запись видео на SD карту
- Водонепроницаемая камера с классом защиты IP66
- Дюралюминиевый корпус и ударопрочное стекло К10 (только для модели КN-SDE200X20)

KN-SDF201X20

2. Модельный ряд

# KN-SDE200X20

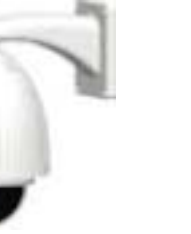

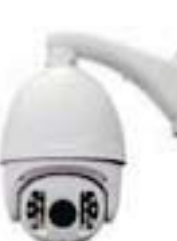

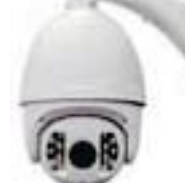

KN-SDF201X30

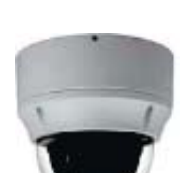

KN-SDF200X10

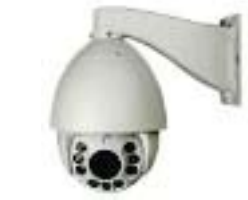

KN-SDF205X20

2

| Модель               | KN-SDE201X30                                  | KN-SDE205X20                                  |
|----------------------|-----------------------------------------------|-----------------------------------------------|
| Система              |                                               | •                                             |
| Тип матрицы          | 1/2.9" 2,43 Megapixel SONY EXMOR IMX222       | 1/2.9" 2,43 Megapixel SONY EXMOR IMX222       |
| Эффективные пиксели  | 2000(H) × 1241(V)                             | $2000(H) \times 1241(V)$                      |
| Электронный затвор   | Auto/ 1/25s-1/10000s                          | Auto/ 1/25s-1/10000s                          |
| Мин. Освещенность    | Цвет:0.02lux/F1.2,Ч/Б:0.005 lux, 0lux ИК вкл. | Цвет:0.02lux/F1.2,Ч/Б:0.005 lux, 0lux ИК вкл. |
| Сигнал / шум         | ≥50db(AGC OFF)                                | ≥50db(AGC OFF)                                |
| Камера               |                                               |                                               |
| ИК фильтр            | Авто ICR                                      | Авто ICR                                      |
| ИК подсветка         | до 120 м                                      | до 100 м                                      |
| Компенсация засветки | BLC / HLC / DWDR                              | BLC / HLC / DWDR                              |
| Баланс белого        | Авто                                          | Авто                                          |
| Усиление             | Авто/Ручной                                   | Авто/Ручной                                   |
| Шумоподавление       | 3DNR                                          | 3DNR                                          |
| Приватные зоны       | До 4-х зон                                    | До 4-х зон                                    |
| Оптика               |                                               | •                                             |
| Объектив             | 4.9~148mm Megapixel Lens                      | 4.9~94mm Megapixel Lens                       |
| Светосила            | 1/2.7" F1.4                                   | 1/2.7" F1.4                                   |
| Угол обзора          | H: 54°(Wide)~3.2°(Tele)                       | H: 62°(Wide)~2.3°(Tele)                       |
| Video                |                                               |                                               |
| Формат кодирования   | H.264                                         | H.264                                         |
| Основной поток       | 1080P/720P/D1(1 ~ 25)                         | 1080P/720P/D1(1 ~ 25)                         |
| Второстепенный поток | D1/CIF(1 ~ 25)                                | D1/CIF(1 ~ 25)                                |
| Поток                | 32К ~ 8192Кbps, Авто                          | 32К ~ 8192Кbps, Авто                          |
| Сеть                 |                                               | •                                             |
| Порт                 | RJ-45 (10/100Base-T)                          | RJ-45 (10/100Base-T)                          |
|                      | CP/IP, UDP, DHCP, UPNP, DNS, PPPOE, DDNS,     | CP/IP, UDP, DHCP, UPNP, DNS, PPPOE, DDNS      |
| Протокол             | FTP, SMTP,NTP,RTSP                            | FTP, SMTP,NTP,RTSP                            |
| ONVIF                | Profil S (Motion, Alarm, MetaData)            | Profil S (Motion, Alarm, MetaData)            |
| Кол-во пользователей | До 10 пользователей                           | До 10 пользователей                           |
| Мобильные устройства | iPhone, iPad, Android, Windows, Symian,       | iPhone, iPad, Android, Windows, Symian,       |
| Дополнительно        | Diackberry                                    | blackbelly                                    |
| Аудио                | G.711А. 1 Вх. / 1 Вых.                        | G.711А. 1 Вх. / 1 Вых.                        |
| Тревога              | 1 Вх. / 1 Вых.                                | 1 Вх. / 1 Вых.                                |
| ePTZ                 | RS485                                         | RS485                                         |
| Видеовыход           | 1 BNC(1.0Vp-p, 75)                            | 1 BNC(1.0Vp-p, 75 )                           |
| Memory Slot          | Micro SD, Max 32GB                            | Micro SD, Max 32GB                            |
| Технические параметр | Ы                                             |                                               |
| г. – с.<br>Питание   | 12V DC                                        | 12V DC                                        |
| Потребление          | <40Вт                                         | <35Вт                                         |
| Рабочая температура  | -40°C~+50°C, 10%~90%                          | -40°C~+70°C, 10%~90%                          |
| Степень зашиты       | Грозозащита до 4000В                          | Грозозащита до 4000В                          |
| Габариты             | 415 (H) x 243 (D) mm                          | 350 5(H)*155 5(D)mm                           |
| Rec                  | 9 95kr                                        | 6.8kr                                         |
| Габариты<br>Вес      | 415 (H) x 243 (D) mm<br>9.95кг                | 350.5(H)*155.5(D)mm<br>6.8кг                  |

# 5. Подключение камеры

| Разъем                |                                       |              |  |
|-----------------------|---------------------------------------|--------------|--|
| Модель                | KN-SDE201X30                          | KN-SDE205X20 |  |
| 1. LAN кабель         | <u></u>                               |              |  |
| 2. Видео выход (CVBS) | · · · · · · · · · · · · · · · · · · · | · · · · ·    |  |
| 3. Питание 12В        | 4                                     | 4            |  |
| 4. Аудио вход         |                                       |              |  |
| 5. Аудио выход        |                                       |              |  |
| 6. Тревожный Вход 1,2 |                                       |              |  |
| 7. Трев. Выход; RS485 |                                       |              |  |

# www.keno-ip.ru

# 6. Работа с программой быстрой конфигурации

### Описание программы

Программа быстрой конфигурации может обнаружить текущий IP адрес IP-камеры в сети, изменить IP адрес. ВНИМАНИЕ! Некоторые функции программы могут быть доступны, только при условии, что IP-камера и компьютер, на котором запущена программа, находятся в одной подсети.

## Основные функции утилиты

Для запуска программы запустите "DeviceManagerTool". Интерфейс программы представлен на рисунке. В списке устройств (Device list) вы можете видеть IP-адреса устройств, номер порта, маску подсети, шлюз, МАС адрес устройства.

Если вы хотите изменить IP-адрес камеры без входа в WEB интерфейс, необходимо зайти в меню списка устройств утилиты быстрой конфигурации. В меню списка устройств выберите IP-адрес камеры и нажмите двойным кликом для открытия интерфейса авторизации. Введите Имя пользователя и пароль. Любой из параметров можно изменить. Однако, номер порта должен быть одинаковым с номером порта TCP, установленном в WEB интерфейсе, иначе вы не сможете подключится к камере.

- По умолчанию IP адрес устройства 192.168.1.188
- По умолчанию Имя пользователя и пароль:

| Права доступа | Имя пользователя | Пароль |
|---------------|------------------|--------|
| Администратор | admin            |        |
| Пользователь  | user             |        |
|               |                  |        |

7. Управление WEB интерфейсом

**IP камера** поддерживает управление через WEB интерфейс и через ПО на ПК. WEB-интерфейс позволяет просматривать изображение с камеры и осуществлять настройки IP-камеры.

# Сетевое соединение

Для сетевого соединения IP-камеры необходимо сделать следующее:

- Убедиться что IP-камера физически подключена к локальной сети.
- Установить IP-адреса, маску подсети и шлюз одной сети для ПК и IP-камеры. У IP-камеры стандартный адрес 192.168.1.88, маска под сети 255.255.255.0, шлюз 192.168.1.1.
- Для проверки соединения запустите из командной строки команду ping \*\*\* \*\*\* \*\*\* (\* адрес IP-камеры)

### Вход в WEB интерфейс

Откройте Internet Explorer и впишите IP-адрес камеры в адресной строке браузера.

Например, если у IP-камеры адрес 192.168.1.188, то введите http://192.168.1.188 в адресной строке Internet Explorer

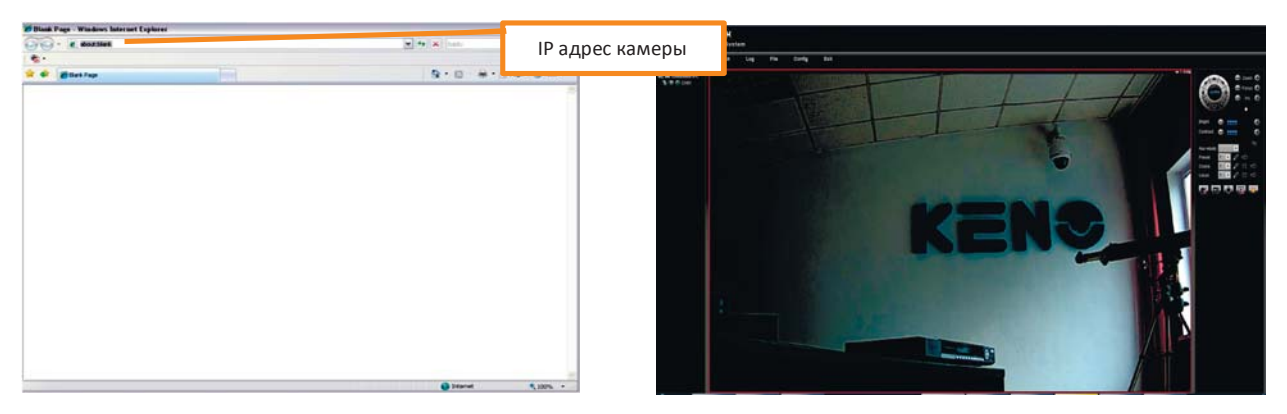

Примечание: В целях безопасности настоятельно просим изменить логин и пароль при первом входе в WEB интерфейс.